## Navigate: Make an Appointment with an Advisor

(with a PAL Link)

## 1. Select a service, advisor, day and time.

- Click the link provided by the Advisor.
- If prompted, enter your ETSU username (your email address <u>without</u> the @etsu.edu) and the password you use for GoldLink
- Click inside the *Service* box. Then click on a service from the pop-up scroll box.
- Pick a preferred date from the pop-up calendar in the *Pick a Date* box.
- Click Find Available Time.
- Click on a preferred day and time to meet with the Advisor.

## 2. Review your appointment details and confirm

- A *Review Appointment Details and Confirm* page will appear. Review the details of the appointment.
- In the *How Would You Like to Meet* box, select a meeting type preference: In *Person, Virtual*, and *Phone* may be options depending on the Advisor's schedule.
- In the *Would You Like to Share Anything Else* box, include additional comments for the Advisor. The more information provided, the better prepared the Advisor can be for the appointment.
- Check that the correct phone number is listed for a text message reminder in the *Phone Number* for Text Reminder Box.
- Click Schedule.
- Check ETSU Outlook email for an appointment confirmation.

## 3. Ensure advising appointments are in your ETSU Outlook calendar by syncing your calendar

- Click the *Calendar* icon from the left navigation bar.
- Click the *Settings and Sync* button in the top right corner.
- Click Setup Sync.
- Click Microsoft Office 365 (Latest Version).
- o Enter ETSU username and password.
- Allow 30 minutes for Syncing to complete.

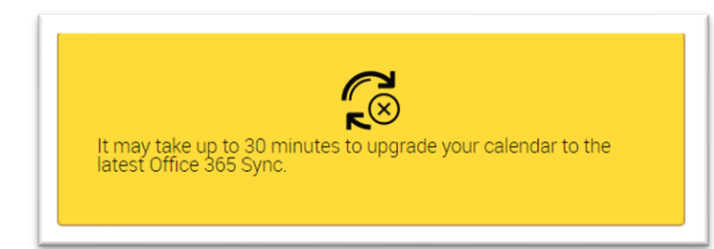

| Please Choose Your Calendar Application: |                                       |
|------------------------------------------|---------------------------------------|
|                                          | Microsoft Office 365 (Latest Version) |
|                                          | Google Calendar                       |
|                                          | Other Applications                    |
|                                          |                                       |
|                                          | Go back                               |

Settings and Sync